# [58] 3K 遊星歯車設計システム

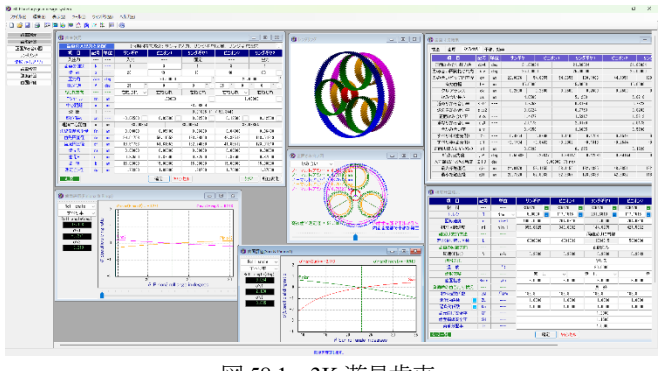

図 58.1 3K 遊星歯車

### 58.1 概要

3K 遊星機構は、ロシアのクドリヤフツエフ(Kyqpявцев)や信 州大学の両角宗晴教授が 50 年前に発表している遊星歯車機構で あり低減速から高減速比を得ることができる遊星歯車機構ですが、 歯数の配分や転位係数の調整で効率を良くすることができるため 逆駆動機構として使用されることも増えています.本ソフトウェ アでは、速比から歯数を決める機能があり、更に、すべり率、か み合い率、効率のグラフと共に転位係数の変化に伴う歯形のかみ 合いや干渉チェックも把握しながら転位係数を簡単に決めること ができます.

#### 58.2 プロパティ

基準ラックを図 58.2 で設定します.基準ラックの□にチェック を入れると基準ラックの実寸法図を表示することができます.こ こでは、並歯としたときの例を示します.また、遊星歯車の寸法 設計基準を中心距離またはモジュールを基準とするのかを選択し、 平均摩擦係数を設定します.

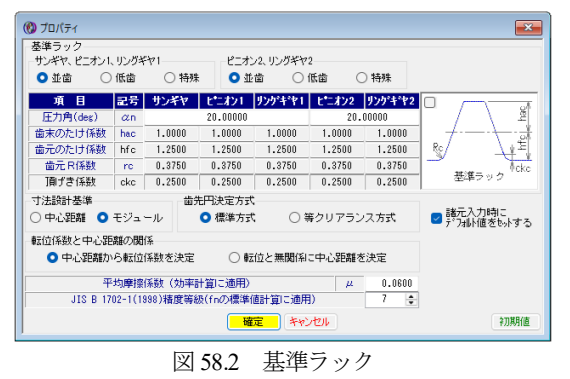

## 58.3 歯車諸元

図 58.3 の歯車諸元の設定の **歯車の入出力と固定** で遊 星歯車のタイプを選択します.ここでは、図 58.4 の同方向減速を 選択したときの例を示します.次に、遊星ピニオンの個数を入力 し、歯数を入力しますが、歯数を直接入力することもできますし、 図 58.5 の歯数組み合わせ機能を使用して歯数を決定することもで きます.図 58.5 でピニオン個数、ギヤ比の範囲、歯数の上下限値 を入力後、**歯数検索**を押すと歯数の組み合わせを高効率の順に 表示します.そして、本例では、歯数の組み合わせ番号の1を選

#### 択します.

歯数を図 58.3 のように決定した後は、ねじれ角を入力し転位係 数を決定し(後述)、歯先円直径や歯底円直径を入力しますが、 [TAB]を押すことで標準値を入力することができます.

| 畜車の人出:  | りと固 | 更   | 1-a型同方[  | 可順速:サンキヤ。                     | 人力、リンクキヤ1 | 固定、リンクキヤ | 2出力       |  |  |
|---------|-----|-----|----------|-------------------------------|-----------|----------|-----------|--|--|
| 項目      | 記号  | 単位  | サンギヤ     | 「サンギヤ」」 ピニオン1 「リングギヤ1 」 ピニオン3 |           |          |           |  |  |
| 入出力     |     |     | 入力       |                               | 固定        |          | 出力        |  |  |
| 歯車の個数   | N   |     | 1        | 8                             | 3         | 1        |           |  |  |
| 歯 数     | z   |     | 20       | 49                            | 40        | 109      |           |  |  |
| 圧力角     | αn  | deg |          | 20.00000                      | 20.       | 00000    |           |  |  |
| ねじれ角    | β   | deg | 25 *     | 0 '                           | 0 ")      | 25 * 0   | ' 0 '     |  |  |
| ねじれ方向   |     |     | 右ねじれ 〜   | 左ねじれ                          | 左ねじれ      | 右ねじれ ~   | 右ねじれ      |  |  |
| モジュール   | III | nm  |          | 1.00000                       | 1.1       | 00000    |           |  |  |
| 中心距離    | a   | nm  |          | 38.06654                      |           |          |           |  |  |
| 速比      | i   |     |          |                               | ( 59.344) |          |           |  |  |
| 転位係数    | xn  |     | 0.00000  | 0.00000                       | 0.00000   | 0.00000  | 0.00000   |  |  |
| 理論中心距離  | a   | nm  | 38.06654 |                               | 38.06654  | 38.      | 06654     |  |  |
| 法線歯厚減少量 | fn  | nm  | 0.04000  | 0.05100                       | 0.06600   | 0.04800  | 0.06400   |  |  |
| 歯先円直径   | da  | 800 | 24.06756 | 56.06552                      | 128.19859 | 46.13512 | 118.26819 |  |  |
| 歯底円直径   | df  | nm  | 19.56756 | 51.56552                      | 132.69859 | 41.63512 | 122.76819 |  |  |
| 歯先R     | ra  | nm  | 0.00000  | 0.00000                       | 0.00000   | 0.00000  | 0.00000   |  |  |
| 歯元R     | rf  | nm  | 0.37500  | 0.37500                       | 0.37500   | 0.37500  | 0.37500   |  |  |
| 歯幅      | b   | nm  | 15.00000 | 15.00000                      | 15.00000  | 15.00000 | 15.00000  |  |  |
| 測定ビン径   | dp  | 800 | 1.7100   | 1.6870                        | 1.6660    | 1.6900   | 1.6650    |  |  |

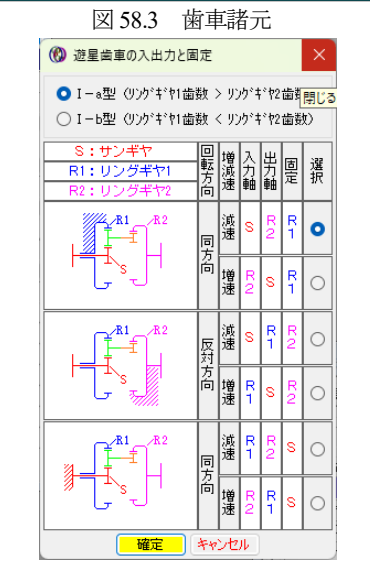

図 58.4 3K 遊星歯車機構のタイプの選択

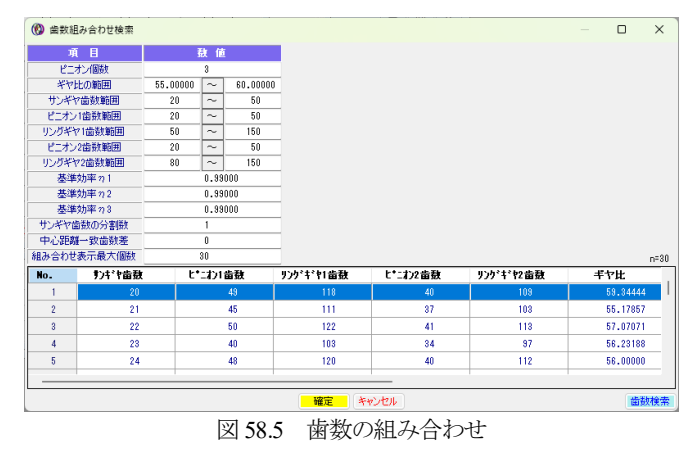

転位係数の決め方は、図 58..3 の右下の 転位変化 を押すこと で図 58.6~58.10 のグラフや図を表示します. 画面下のスライドバ ーを移動することで転位係数を 0.025 ステップの値と歯形を表示 します. 効率を基準として転位係数を決定する場合は、図 58.10 の 右下に表示する効率を参考にしてスライドバーを移動してくださ

い

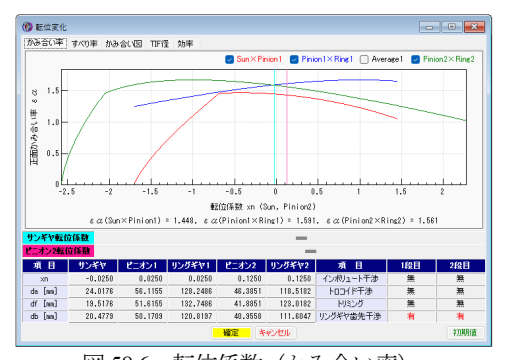

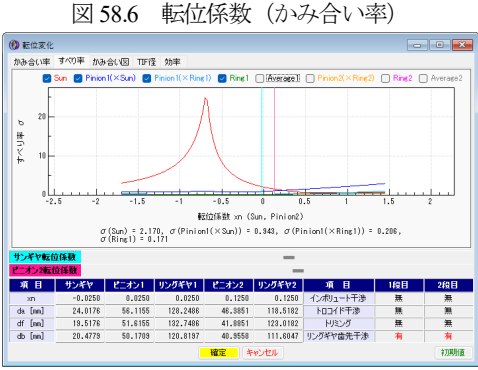

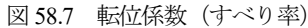

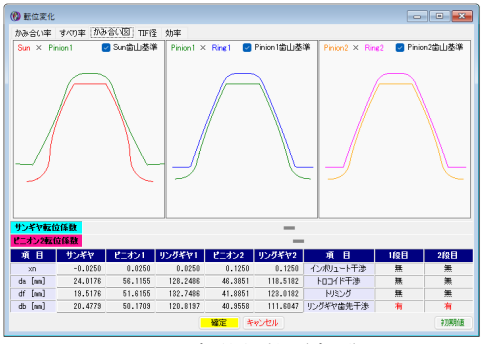

図 58.8 転位係数 (歯形)

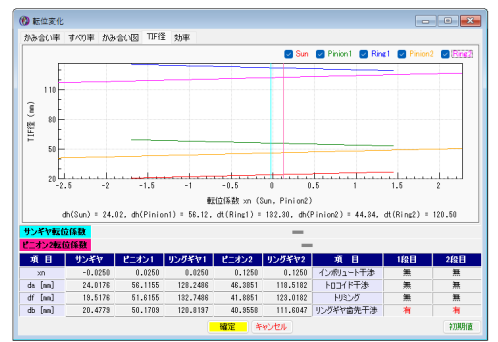

図 58.9 転位係数 (TIF)

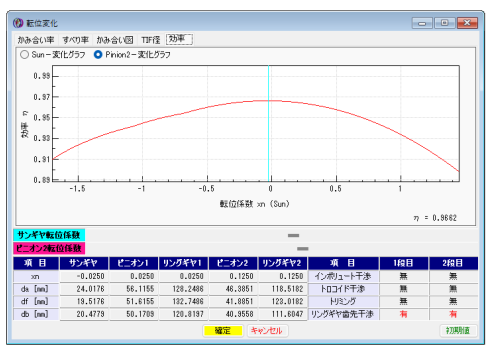

図 58.10 転位係数 (効率)

図 58.6~58.10 で決めた転位係数を採用する場合は,転位係数選 択画面の[確定]で決めることができ図 58.11 のように歯車諸元入 力画面に転位係数が入力されます.

図 58.11 の歯車諸元を[確定]すると図 5812~58.15 のように歯車 寸法,歯厚,かみ合い値,そして,干渉やかみ合い効率(96.6%) の計算結果を表示します.なお,図 58.15 の最小直径干渉で「発生 している」と表示しているのは,内歯車の第4の干渉です.詳細 は,58.4 歯形図で説明します.

| = 歯車の入出: | 力と固 | 定   | I-a型同方向  | 司減速:サンギヤ | 入力、リングギヤ1    | 固定、リングギヤ  | 2出力       |
|----------|-----|-----|----------|----------|--------------|-----------|-----------|
| 項目       | 記号  | 単位  | サンギヤ     | ピニオン1    | リングギヤ1       | ピニオン2     | リングギヤ2    |
| 入出力      |     |     | 入力       |          | 固定           |           | 出力        |
| 歯車の個数    | N   |     | 1        | 3        | 1            | 3         | 1         |
| 歯数       | z   |     | 20       | 49       | 118          | 40        | 109       |
| 圧力角      | αn  | deg |          | 20.00000 | *            | 20.0      | 00000     |
| ねじれ角     | β   | deg | 25 *     | 0 '      | 0 "          | 25 0      | ' 0 "     |
| ねじれ方向    |     |     | 右ねじれ 〜   | 左ねじれ     | 左ねじれ         | 右ねじれ ~    | 右ねじれ      |
| モジュール    | m   | nm  |          | 1.00000  | -            | 1.0       | 00000     |
| 中心距離     | a   | nm  |          |          | 38.06654     |           |           |
| 速 比      | i   |     |          |          | 0.01685 (1 / | ( 59.344) |           |
| 転位係数     | xn  |     | -0.02500 | 0.02500  | 0.02500      | 0.12500   | 0.12500   |
| 理論中心距離   | a   | nm  | 38.06654 |          | 38.06654     | 38.0      | 06654     |
| 法線歯厚減少量  | fn  | nm  | 0.04000  | 0.05100  | 0.06600      | 0.04800   | 0.06400   |
| 歯先円直径    | da  | nm  | 24.01756 | 56.11552 | 128.24859    | 46.38512  | 118.51819 |
| 歯底円直径    | df  | nm  | 19.51756 | 51.61552 | 132.74859    | 41.88512  | 123.01819 |
| 歯先R      | ra  | nm  | 0.00000  | 0.00000  | 0.00000      | 0.00000   | 0.00000   |
| 歯元R      | rf  | nm  | 0.37500  | 0.37500  | 0.37500      | 0.37500   | 0.37500   |
| 歯幅       | b   | nm  | 15.00000 | 15.00000 | 15.00000     | 15.00000  | 15.00000  |
| 測定ピン径    | dp  | mm  | 1.70300  | 1.68900  | 1.66700      | 1.70800   | 1.67000   |

図 58.11 歯車諸元 (転位係数確定)

|             | - v · | тач, ж | 帅半       |          |          |          |          |
|-------------|-------|--------|----------|----------|----------|----------|----------|
| 項目          | 記号    | 単位     | サンギヤ     | ピニオン1    | リングギヤ1   | ピニオン2    | リングギヤ2   |
| 正面圧力角       | αt    | deg    |          | 21.88023 |          | 21.      | 88023    |
| 基礎円筒ねじれ角    | βb    | deg    |          | 23.39896 |          | 23.      | 39896    |
| 正面法線ビッチ     | Pbt   | nn     |          | 3.2167   |          | 3.       | 2167     |
| 歯直角法線ビッチ    | Pbn   | nn     |          | 2.9521   |          | 2.       | 9521     |
| リード         | pz    | nn     | 148.6728 | 364.2484 | 877.1697 | 297.3457 | 810.2669 |
| 基礎円直径       | db    | nn     | 20.4779  | 50.1709  | 120.8197 | 40.9558  | 111.6047 |
| 基準円直径       | d     | nn     | 22.0676  | 54.0655  | 130.1986 | 44.1351  | 120.2682 |
| 最小有効直径(TIF) | dt    | nn     | 20.6568  | 52.3357  | 128.2486 | 42.6032  | 118.5182 |
| 最大有効直径      | dh    | nn     | 24.0176  | 56.1155  | 132.3037 | 46.3851  | 122.5756 |
| 歯末のたけ       | ha    | nn     | 0.9750   | 1.0250   | 0.9750   | 1.1250   | 0.8750   |
| 歯元のたけ       | hf    | nn     | 1.2750   | 1.2250   | 1.2750   | 1.1250   | 1.3750   |
| 全歯たけ        | h     | nn     | 2.2500   | 2.2500   | 2.2500   | 2.2500   | 2.2500   |
| 転位量         | ×m    | nn     | -0.0250  | 0.0250   | 0.0250   | 0.1250   | 0.1250   |
| 歯切り転位係数     | xnc   |        | -0.0835  | -0.0496  | 0.1215   | 0.0548   | 0.2186   |
| 歯車歯末たけ係数    | ha'c  |        | 0.9750   | 1.0250   | 0.9750   | 1.1250   | 0.8750   |
| 歯車歯元たけ係数    | hf'c  |        | 1.2750   | 1.2250   | 1.2750   | 1.1250   | 1.3750   |
| 基準うり歯末たけ係数  | hac'  |        | 1.0585   | 1.0746   | 1.0965   | 1.0702   | 1.0936   |
| 基準かり歯元たけ係数  | hfc'  |        | 1,1915   | 1.1754   | 1,1535   | 1.1798   | 1,1564   |

図 58.12 歯車寸法

| 寸法 「歯厚」 かみ | 合い  | 干涉,刘 | h平      |   |         |   |          |   |         |     |          |   |
|------------|-----|------|---------|---|---------|---|----------|---|---------|-----|----------|---|
| 項目         | 記号  | 単位   | サンギヤ    |   | ピニオン1   |   | リングギヤ1   |   | ピニオン2   |     | リングギヤス   | ş |
| 歯直角円弧歯厚    | sn  | nn   | 1.5100  |   | 1.5347  |   | 1.4824   |   | 1.6107  |     | 1.4117   |   |
| 正面円弧歯厚     | st  | nn   | 1.6661  |   | 1.6934  |   | 1.6356   |   | 1.7772  |     | 1.5576   |   |
| またぎ歯数      | ZN  |      | 8       | ÷ | 8       | ÷ | 18       | - | 7       | -   | 17       |   |
| 基準またぎ歯厚    | ų.  | nn   | 7.7337  |   | 23.0658 |   | 53.8654  |   | 20.0154 | L I | 50.8150  |   |
| 設計またぎ歯厚    | Ψ'  | nn   | 7.6937  |   | 23.0148 |   | 53.9314  |   | 19.9674 |     | 50.8790  |   |
| 測定ビン径      | dp  | nn   | 1.7030  |   | 1.6890  |   | 1.6670   |   | 1.7080  |     | 1.6700   |   |
| 基準オーバーピン寸法 | dn  | nn   | 24.3415 |   | 56.3757 |   | 128.0170 |   | 46.7202 |     | 118.2661 |   |
| 設計オーバービン寸法 | dn' | nn   | 24.2382 |   | 56.2355 |   | 128.2139 |   | 46.5933 |     | 118.4554 | ï |
| キャリパ歯たけ    | hj  | nn   | 0.9974  |   | 1.0346  |   | 0.9724   |   | 1.1378  |     | 0.8725   |   |
| 基準キャリバ歯厚   | Sj  | nn   | 1.5517  |   | 1.5888  |   | 1.5526   |   | 1.6615  |     | 1.4798   |   |
| 設計キャリバ歯厚   | Si' | nn   | 1.5093  |   | 1.5346  |   | 1.4751   |   | 1.6105  |     | 1.4046   |   |

図 58.13 歯厚

| 」法 田厚 (1) (5) 日 | い] Ŧ  | 涉, <b>効</b> 率 | R       |         |             |          |         |          |
|-----------------|-------|---------------|---------|---------|-------------|----------|---------|----------|
| 項 🛯             | 記号    | 単位            | サンギヤ    | Ľ       | וע          | リングギヤ1   | ピニオン2   | リングギヤ2   |
| 正面かみ合い圧力角       | avt   | deg           | 21.     | 88024   | 21          | .88024   | 21.     | 88024    |
| かみ合い円筒ねじれ角      | βw    | des           | 25.     | 00000   | 25          | 5.00000  | 25.     | 00000    |
| かみ合いビッチ円直径      | dv    | nn            | 22.0676 | 54.0655 | 54.0655     | 130.1986 | 44.1351 | 120.2682 |
| 有効歯幅            | bv    | nn            | 15.     | 0000    | 18          | 5.0000   | 15.     | 0000     |
| クリアランス          | ck    | nn            | 0.2500  | 0.2500  | 0.2500      | 0.2500   | 0.2500  | 0.2500   |
| かみ合い長さ          | şa    | nn            | 4.      | 6569    | Ę           | 5.1200   | 5.      | 0218     |
| 近寄りかみ合い率        | εα1   |               | 0.      | 7753    | (           | 0.8164   | 0.      | 7329     |
| 遠のきかみ合い率        | ε α 2 |               | 0.      | 6724    | (           | 0.7753   | 0.      | 8282     |
| 正面かみ合い率         | εα    |               | 1.      | 4477    |             | .5917    | 1.      | 5612     |
| 重なりかみ合い率        | εβ    |               | 2.      | 0179    | 1           | 2.0179   | 2.      | 0179     |
| 全かみ合い率          | εγ    |               | 3.      | 4656    | 1           | 3.6095   | 3.      | 5790     |
| すべり率(歯先側)       | σa    |               | 0.4854  | 0.6846  | 0.1160      | 0.1709   | 0.1549  | 0.2028   |
| すべり率(歯元側)       | σf    |               | -2.1704 | -0.9432 | -0.2062     | -0.1313  | -0.2544 | -0.1833  |
| 正面法線方向バックラッシ    | jnt   | nn            | 0.      | 0992    | (           | 1.1275   | 0.      | 1220     |
| バックラッシ角度        | jθ    | des           | 0.55486 | 0.22647 | 0.29117     | 0.12091  | 0.34144 | 0.12530  |
| 入力軸総ドックラッジ角度    | Σjθ   | deg           |         | 0.0     | 0000 (Ring) |          |         |          |
| 最大接触直径          | dja.  | nn            | 24.0176 | 56.1155 | 56.1155     | 132.1385 | 46.3851 | 122.3539 |
| 最小接触直径          | djf   | nn            | 20.7320 | 52.6068 | 52.3357     | 128.3339 | 42.6032 | 118.5917 |

図 58.14 かみ合い

| 🔞 歯車寸法結果 |         |        |      |           |        |        | - • ×     |
|----------|---------|--------|------|-----------|--------|--------|-----------|
| 寸法 歯厚    | かみ合い    | 干涉,効率  | ]    |           |        |        |           |
| 効率       |         |        |      |           |        | 相マーク位置 |           |
| 0.96     | 3619    |        |      |           |        | ピニオン番号 | 位置[deg]   |
| -リングギヤヨ  | F渉      |        |      |           |        | 1      | 0.0000    |
| 項        | E       | リングギヤ  | 71   |           | ノグギヤ2  | 2      | -120.0000 |
| インボリョ    | レート干渉   | 生しない   | 3    | -240.0000 |        |        |           |
| 1001     | ド干渉     | 発生しな   | ί1 ( | 発         | 生しない   |        |           |
| F U 3    | こング     | 発生しな   | ί1 ( | 発         | 生しない   |        |           |
| 最小直      | 径干渉     | 発生する   | 5    | <b>9</b>  | 性する    |        |           |
| 回転比      |         |        |      |           |        |        |           |
| サンギヤ     | ピニオン1   | リングギヤ1 | ピニオ  | シ2        | リングギヤ2 |        |           |
| 入力       |         | 固定     |      | -         | 出力     |        |           |
| 1.0000   | -0.2041 | 0.0000 | -0.  | 2041      | 0.0169 |        |           |
|          |         |        |      |           |        |        |           |

図 58.15 干渉, 効率

#### 58.4 歯形

図 58.11 で確定した歯車の歯形を生成するため図 58.16 の条件 で計算します.

歯車のかみ合いを図 58.17 のように 2 次元図で表示します.操作画面によって、補助円や共通法線を表示することができますので歯面の接触位置の確認が容易です.歯車の回転角度を変え、拡大表示することもできます.また、画面下のスライドバーで歯車を自公転させることができます.

図 58.15 の最小直径干渉は、図 58.20 のように内歯の歯先がピニ オンの歯元と干渉 (1µm) していることがわかります. これは、歯 先 R=0.03mm を与えることで解消します.

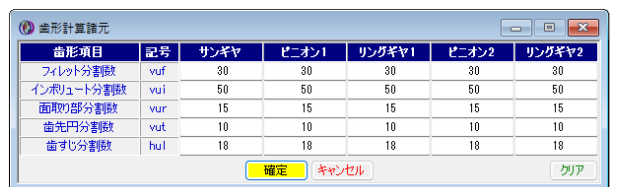

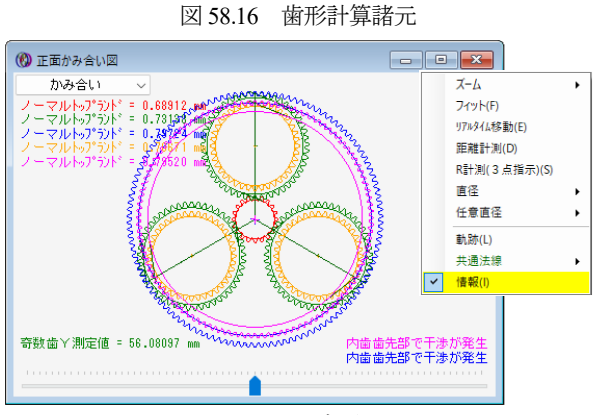

図 58.17 歯形図

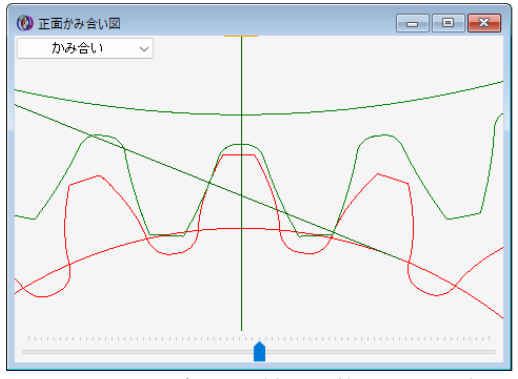

図 58.18 かみ合い図 (太陽と第1 ピニオン)

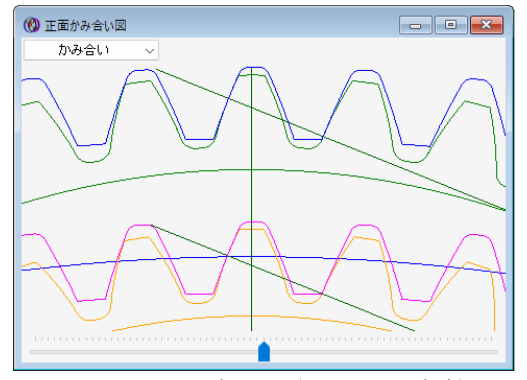

図 58.19 かみ合い図 (ピニオンと内歯)

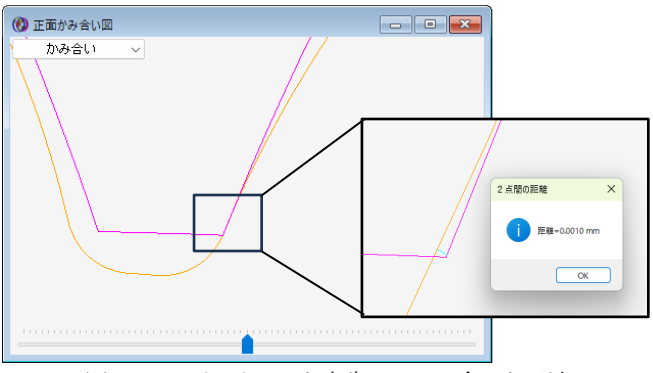

図 58.20 ピニオン 2 と内歯 2 のかみ合いと干渉

## 58.5 レンダリング

歯車のかみ合いを図 58.21 のように 3 次元図で表示することが できます.また,コントロールフォームで観察角度の変更や歯車 を自公転させることができます.

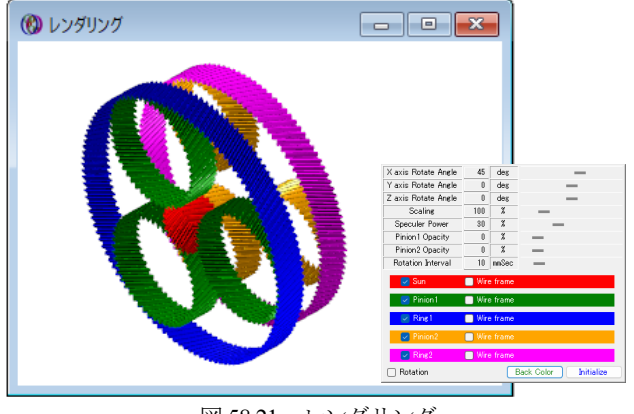

図 58.21 レンダリング

#### 58.6 歯形ファイル出力

生成した歯形は、図 58.22 の歯形ファイル出力で出力できます. 3D-IGES の場合、歯形を一体型と分割型を選択することができ分 割型の場合は歯元フィレット部、インボリュート歯面、歯先 R、 歯先部に分割して出力します. 図 58.23 および図 58.24 に CAD 作 図例を示します.

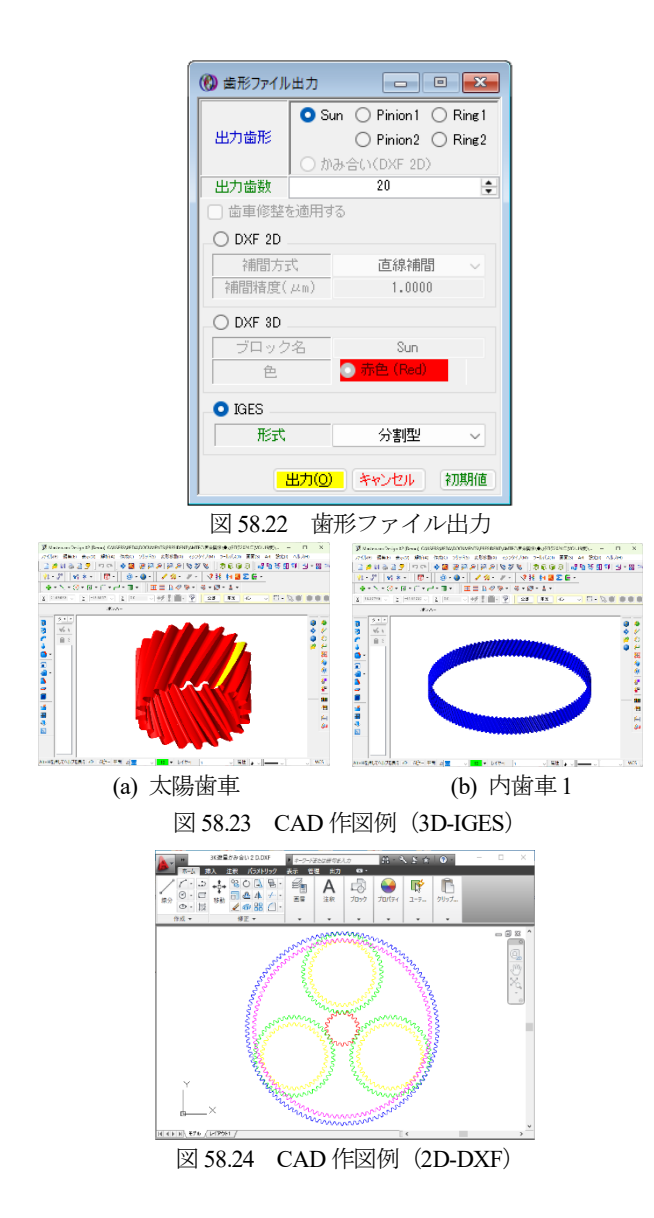

# 58.7 歯面修整

歯面修整は、(1)歯形修整、(2)歯すじ修整、(3)歯面歯すじ修整、 そして(4)データ読み込みの機能があり、ここでは、歯形修整の例 を図 58.25 に示します. この歯形を得るためには図 58.26 で「歯 形」を選択すると図 58.27 のように歯形修整を数値入力で与える こともできますが、右側の図のようにパターン化した歯形に数値 を入力して与えることもできます.また、図 58.28 のように外部 で作成した csv ファイルを読み込む機能もあります.

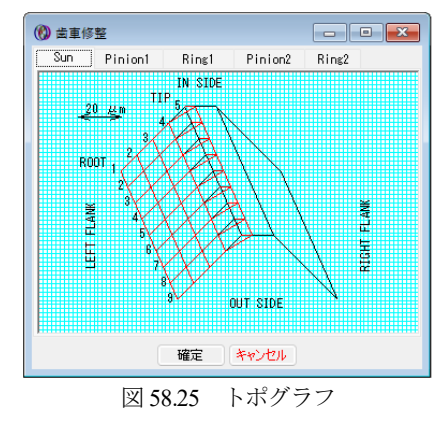

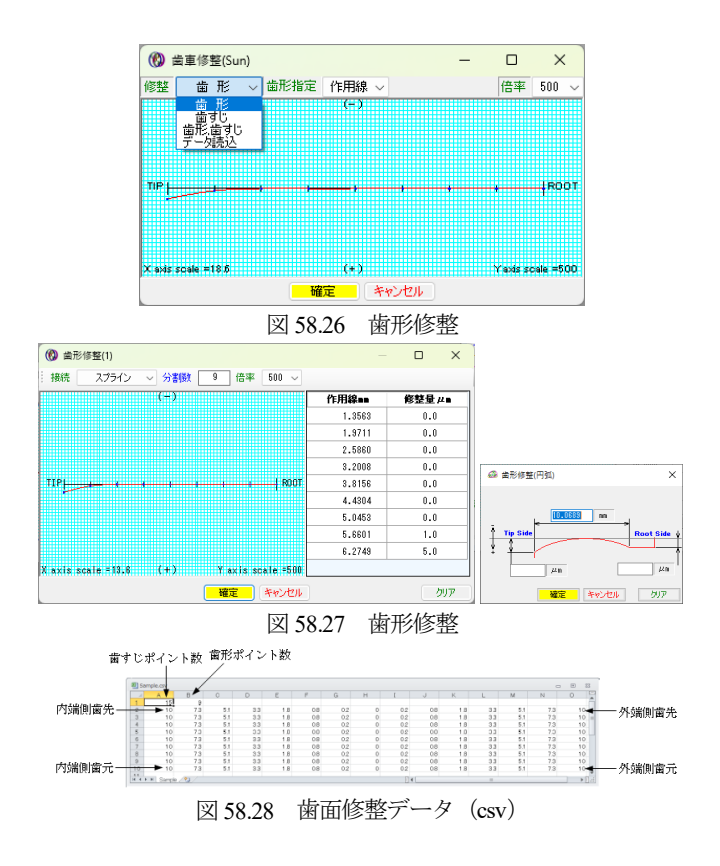

修整歯形を施した歯形は、図 58.29 のように確認することができます.

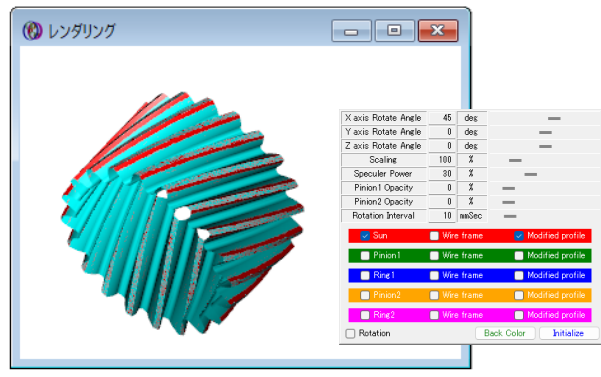

図 58.29 レンダリング (理論歯形と修整歯形)

# 58.8 強度計算

図 58.30 の強度諸元設定画面と図 58.31 で、金属材料と樹脂材料 を選択することができます. 鋼材料の場合、図 58.32 のように許 容応力の oFlim と oFlim を表中から選択することができます.また、 樹脂材料も任意材料(オプション)で設定することができます. 図 58.33 に入力した材料一覧を示します.トルク単位は「N・m」、 「N・cm」、「kgf・m」、「kgf・cm」、「gf・cm」から選択することが でき、トルク、回転速度は入力側、出力側のどちらでも入力可能 です.

強度計算結果画面を図 58.34 および図 58.35 に示します. 強度計算は効率やかみ合い率を考慮し,鋼歯車は JGMA401-01:1974, JGMA401-02:1975 に基づき強度計算を行い,樹脂材料の応力値は,温度,寿命などを考慮した材料の実験値を採用しています.

| 🕐 強度計算諸元   |      |        |           |            |          |            | - • •        |  |  |
|------------|------|--------|-----------|------------|----------|------------|--------------|--|--|
| 項目         | 記号   | 単位     | サンギヤ      | ピニオン1      | リングギヤ1   | ピニオン2      | リングギヤ2       |  |  |
| 材料         |      |        | SCH420 🔳  | SCM420     | SCM420 📃 | SCM420 📃   | SCM420       |  |  |
| トルク        | T    | N•m 🗸  | 5.0000 📃  | 117.1515 📃 | 281.6910 | 117.1515 📃 | 286.6910     |  |  |
| 回転速度       | n    | nin-1  | 3000.0000 | 612.2449   | 0.0000   | 612.2449   | 50.5523      |  |  |
| 相対回転速度     | nj   | min-1  | 2565.2174 | 1047.0275  | 434.7826 | 1282.6087  | 470.6821     |  |  |
| 軸受け支持方法    |      |        |           |            | 両軸受けに対称  |            |              |  |  |
| 寿命繰り返し回数   | L    |        | 1000000   | 4081633    | 1694915  | 5000000    | 1834862      |  |  |
| 歯車の回転方向    |      |        |           |            | 正転のみ     |            |              |  |  |
| 周速(相対)     | ¥    | m/s    | 2.9640    | 2.9640     | 2.9640   | 1.0047     | 8.0769       |  |  |
| 混淆方法       |      |        |           |            | 油槽       |            |              |  |  |
| 温度         | t    | *0     | 60.0000   |            |          |            |              |  |  |
| 歯形修整       |      |        | 無し        | ~          | 無し ~     | 無          | U            |  |  |
| 歯面組さ       | Rnax | μn     | 6.0000    | 6.0000     | 6.0000   | 6.0000     | 6.0000       |  |  |
| 負荷時の歯当たり状況 |      |        |           |            | 良好       |            |              |  |  |
| 材料定数係数     | ZM   | √"MPa. | 189.8     | 189.8      | 189.8    | 189.8      | 189.8        |  |  |
| 潤滑油係数 📃    | ZL   |        | 1.0000    | 1.0000     | 1.0000   | 1.0000     | 1.0000       |  |  |
| 過負荷係数 📃    | Ko   |        | 1.0000    | 1.0000     | 1.0000   | 1.0000     | 1.0000       |  |  |
| 歯元曲げ安全率    | SF   |        |           |            | 1.2000   |            |              |  |  |
| 歯面損傷安全率    | SH   |        | 1.1500    |            |          |            |              |  |  |
| 荷重分配率      | Tf   |        | 1.0000    |            |          |            |              |  |  |
| 材料一覧       |      |        | 確定        | キャンセル      |          |            | <i>b</i> IJም |  |  |

図 58.30 強度諸元入力

| 🔞 材料選択 |     |     |        |        | ×      | 会居材料         |
|--------|-----|-----|--------|--------|--------|--------------|
| 種      | 預   |     | 金属     | 财料     | ~      | 金属材料 🗸       |
| 項      | B   |     | ታጋ     | ノギヤ    |        | 個脂材料<br>任意材料 |
| 熱処     | 理   | ž   | 夏炭烤    | き入れ    | $\sim$ |              |
| 材料語    | 2号  |     | SC     | 1420   | $\sim$ |              |
| 心部和    | 更度  | HV  | $\sim$ | 305    |        |              |
| 表面研    | 更度  | HV  | $\sim$ | 720    |        |              |
| σFlim  | MPa |     | 4      | 41.500 |        |              |
| σHlim  | MPa |     | 13-    | 43.500 |        |              |
|        | 確定  | キャン | 211    |        | קול    |              |
| 1      |     |     |        |        |        |              |

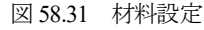

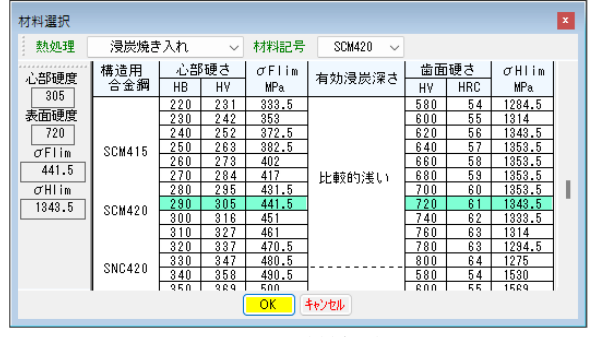

図 58.32 材料選択

| ) 材料一覧  |       |              |           |           |           |           | -         |
|---------|-------|--------------|-----------|-----------|-----------|-----------|-----------|
| 項目      | 記号    | 単位           | サンギヤ      | ピニオント     | リングギヤ1    | ピニオン2     | リングギヤ2    |
| 種類      |       |              | 金属材料      | 金屬材料      | 金属材料      | 金属材料      | 金属材料      |
| 材料記号    |       |              | SCM420    | SCM420    | SCH420    | SCM420    | SCM420    |
| 熱処理     |       |              | 浸炭焼き入れ    | 浸炭焼き入れ    | 浸炭焼き入れ    | 浸炭焼き入れ    | 浸炭焼き入れ    |
| 心部硬度    |       |              | 305(HY)   | 305(HV)   | 305(HV)   | 305(HV)   | 305(HV)   |
| 表面硬度    |       |              | 720(HV)   | 728(HV)   | 720(HV)   | 720(HV)   | 728(HY)   |
| ₩30倍率   |       | $\times$ M90 | ###803    | ****      | 83844     | 888008    | ****      |
| 温度      | ŧ     | 10           | ###808    | ****      | 83844     | 888008    | ****      |
| ヤング率    | E     |              | ###888    | *****     | 88884     | \$\$500   | ****      |
| 許容曲げ応力  | σFlin | HPa          | 441.5000  | 441.5000  | 441.5000  | 441.5000  | 441.5000  |
| 許容ヘルツ応力 | σHlin | HPa          | 1343.5000 | 1343.5000 | 1343.5000 | 1343.5000 | 1343.5000 |

図 58.33 材料一覧

| 全結果     | ~     |      |           |           |           |           |          |
|---------|-------|------|-----------|-----------|-----------|-----------|----------|
| げ強さ 歯面強 | đ     |      |           |           |           |           |          |
| 項目      | 記号    | 単位   | サンギヤ      | ピニオン1     | リングギヤ1    | ピニオン2     | リングギヤ2   |
| 許容曲げ応力  | σFlim | MPa  | 441.5000  | 441.5000  | 441.5000  | 441.5000  | 441.500  |
| 有効歯幅    | b'    | nn   | 15.0000   | 15.0000   | 15.0000   | 15.0000   | 15.000   |
| 歯形係数    | YF    |      | 2.7286    | 2.3592    | 2.0650    | 2.8441    | 2.065    |
| 荷重分布係数  | Yε    |      | 0.6907    | 0.6907    | 0.6283    | 0.6405    | 0.640    |
| ねじれ角係数  | Yβ    |      | 0.7917    | 0.7917    | 0.7917    | 0.7917    | 0.791    |
| 寿命係数    | KL    |      | 1.0000    | 1.0000    | 1.0000    | 1.0000    | 1.000    |
| 寸法係数    | KF×   |      | 1.0000    | 1.0000    | 1.0000    | 1.0000    | 1.000    |
| 動荷重係数   | Κv    |      | 1.1964    | 1.1964    | 1.1964    | 1.0005    | 1.401    |
| 速度補正係数  | KVo   |      | 88888     | 306668    | 8899*     | *****     | ******   |
| 温度係数    | KT    |      | 88888     | 306668    | 8899*     | *****     | ******   |
| 澗滑係数    | KLo   |      | ****      | 306668    | 88999     | *****     | ******   |
| 材質係数    | KH    |      | ****      | ****      | 88999     | ***888    | 300000   |
| 呼び円周力   | Ft    | N    | 151.0513  | 1444.5622 | 1442.3659 | 1769.5887 | 1589.176 |
| 許容円周力   | Ftlim | N    | 3091.5095 | 3575.5138 | 4491.1972 | 4640.6280 | 3759.294 |
| 曲げ強さ    | Sft   |      | 20.4866   | 2.4752    | 3.1138    | 2.6224    | 2.365    |
| 歯元曲げ応力  | σF    | MPa. | 21.5717   | 178.3727  | 141.7895  | 168.3551  | 186.636  |

図 58.34 強度計算結果(曲げ)

| 全結果      | ~           |        |           |           |            |           |           |
|----------|-------------|--------|-----------|-----------|------------|-----------|-----------|
| 曲げ強さ 歯菌強 | <b>3</b> 7) |        |           |           |            |           |           |
| 項目       | 記号          | 単位     | サンギヤ      | ピニオン1     | リングギヤ1     | ピニオン2     | リングギヤ2    |
| 許容ヘルツ応力  | σHlim       | MPa    | 1343.5000 | 1343.5000 | 1343.5000  | 1343.5000 | 1343.500  |
| 有効歯幅     | bv          | nn     | 15.0000   | 15.0000   | 15.0000    | 15.0000   | 15.000    |
| 領域係数     | ZH          |        | 2.3038    | 2.3038    | 2.3038     | 2.3038    | 2.303     |
| 材料定数係数   | ZH          | √ MPa. | 189.8000  | 189.8000  | 189.8000   | 189.8000  | 189.800   |
| かみ合い率係数  | Zε          |        | 0.8311    | 0.8311    | 0.7926     | 0.8003    | 0.800     |
| 寿命係数     | KHL         |        | 1.0000    | 1.0000    | 1.0000     | 1.0000    | 1.000     |
| 粗さ係数     | ZR          |        | 0.9261    | 0.9261    | 0.9261     | 0.9261    | 0.926     |
| 湄滑速度係数   | Z¥          |        | 0.9739    | 0.9739    | 0.9739     | 0.9739    | 0.973     |
| 硬さ比係数    | ZV          |        | 1.0000    | 1.0000    | 1.0000     | 1.0000    | 1.000     |
| 荷重分布係数   | KHβ         |        | 1.0000    | 1.0000    | 1.0000     | 1.0000    | 1.000     |
| 動荷重係数    | Kν          |        | 1.1964    | 1.1964    | 1.1964     | 1.1964    | 1.196     |
| 弾性係数     | E           | MPa.   | 88888     | ******    | 88333      | *8888     | Holololek |
| 呼び円周力    | Fc          | N      | 151.0513  | 1444.5622 | 1442.3660  | 1769.5887 | 1589.176  |
| 許容円周力    | Felim       | N      | 1651.6675 | 1651.6675 | 10713.8613 | 7924.0320 | 7924.032  |
| 歯面強さ     | Sfc         |        | 10.9345   | 1.1434    | 7.4280     | 4.4779    | 4.986     |
| ヘルツ応力    | σH          | MPa.   | 406.2923  | 1256.4479 | 492,9495   | 634,8933  | 601.659   |

図 58.35 強度計算結果(歯面)

#### 58.9 歯面評価

歯面評価では、すべり率、ヘルツ応力、油膜厚さ、接触温度、 すべり速度、すべり速度図を表示します.これらの計算結果は、 歯面修整には適応していません.また油膜厚さ、接触温度(歯車 温度+フラッシュ温度)は、AGMA2001-C95,AnnexAに基づく計 算結果です.そのため歯面修整量や荷重分担などを考慮した厳密 な解析は[45]CT-FEM Opera iiiをお使いください.

図 58.36 の油の種類は、鉱物油、合成油を選択でき ISO グレードも選択(任意設定可)することができます.また、摩擦係数は、一定値、ISO、AGMA 方式の中から選択することができます.

図 58.37~58.42 に、すべり率、ヘルツ応力グラフ等を示します が、横目盛はロールアングルと作用線長さの切り換えができます. また、図 58.39 の油膜厚さから摩耗の発生確率を図 58.40の接触温 度からスカッフィングの発生確率を計算します.

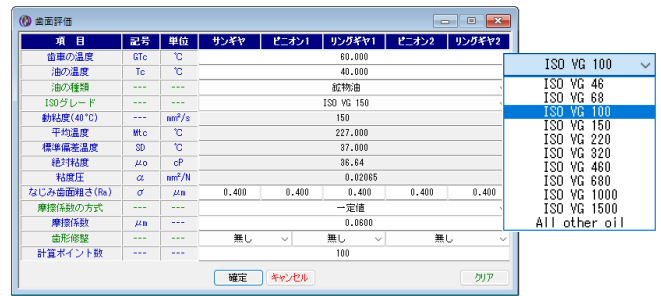

図 58.36 歯面評価 (設定)

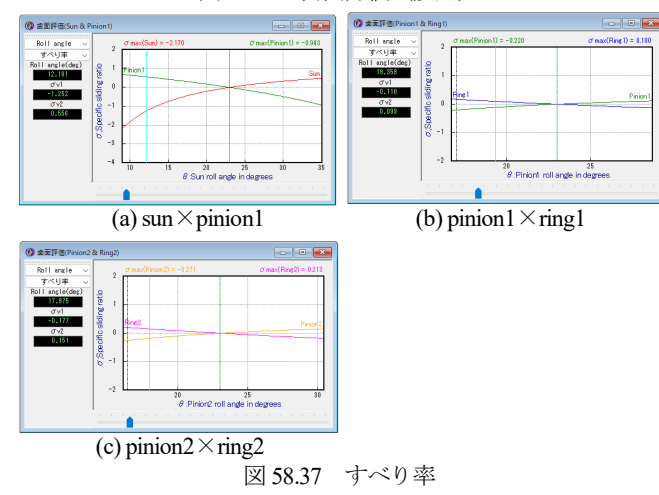

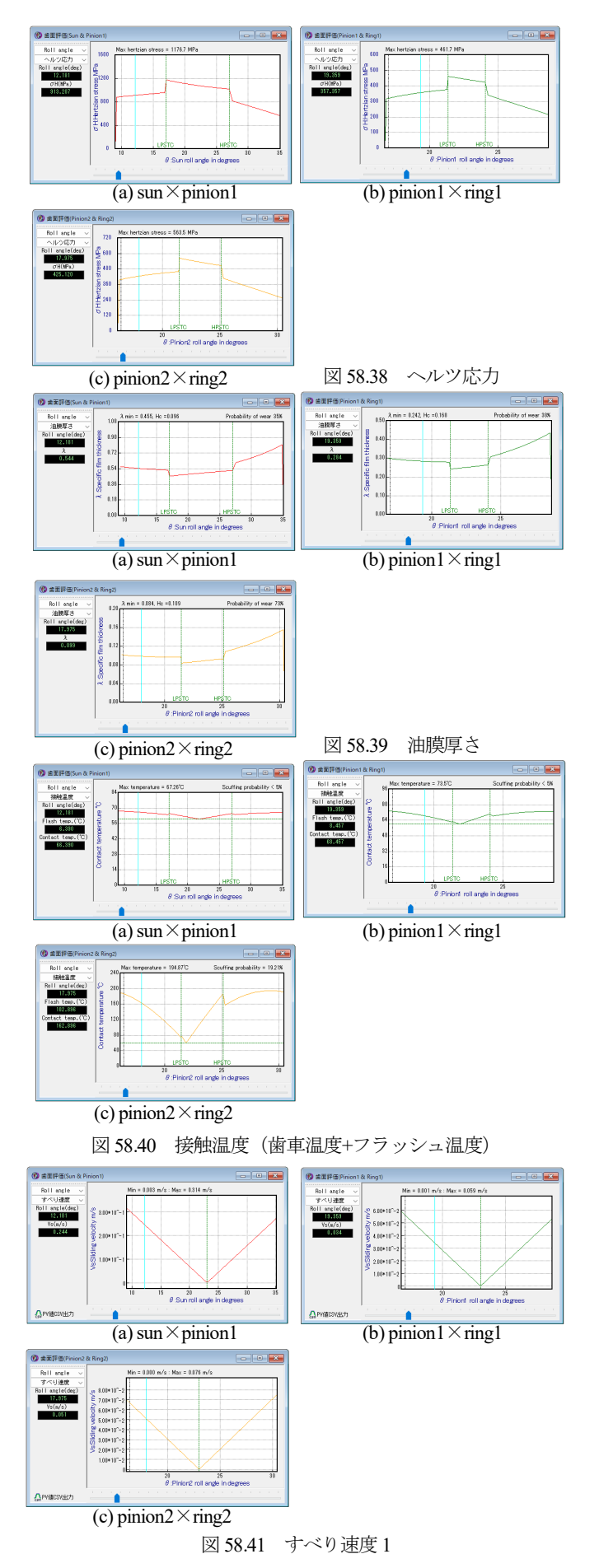

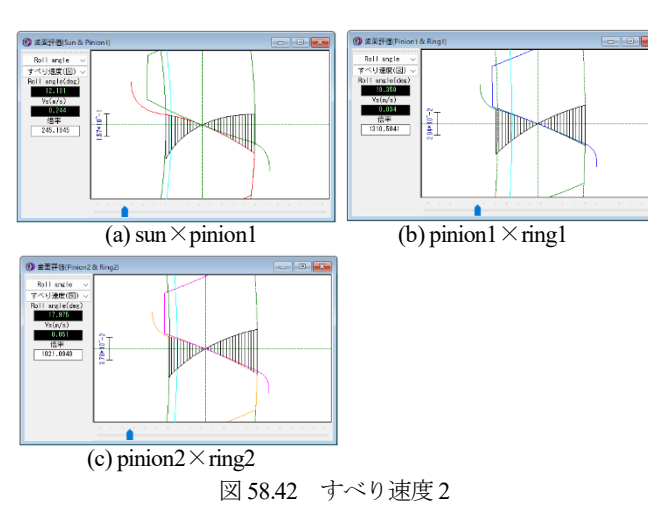

## 58.10 高減速比の設計例

図 58.3 では速比は i=59.3 の例を示しましたが、ここでは、速比 を i=105.4 の例を示します. 歯数の選定は図 58.5 で求め転位係数 の決定は、図 58.10 の効率を基準に決定しています. 図 58.43 の歯 車諸元では、減速時の効率は  $\eta=98.01\%$ であり逆駆動時(図 58.4 で同方向増速)の効率は、 $\eta=97.99\%$ です.

| 🛞 歯車諸元  |     |     |          |           |              |            | - • ×     |
|---------|-----|-----|----------|-----------|--------------|------------|-----------|
| 歯車の入出;  | カと固 | 定   | I-a型同方   | 向減速:サンギヤ  | 入力、リングギヤ1    | 固定、リングギヤ   | 2出力 🛄     |
| 項目      | 記号  | 単位  | サンギヤ     | ピニオン1     | ピニオン2        | リングギヤ2     |           |
| 入出力     |     |     | 入力       |           | 固定           |            | 出力        |
| 歯車の個数   | N   |     | 1        | 3         | 1            | 3          | 1         |
| 歯 数     | z   |     | 21       | 96        | 213          | 79         | 196       |
| 圧力角     | αn  | deg |          | 20.00000  | 20.          | 00000 *    |           |
| ねじれ角    | β   | des | 25 *     | 0 '       | 0 "          | 25 * 0     | '_0 ″     |
| ねじれ方向   |     |     | 右ねじれ 〜   | 左ねじれ      | 左ねじれ         | 右ねじれ 〜     | 右ねじれ      |
| モジュール   | mn  | mm  |          | 1.00000   |              | 1.         | 00000     |
| 中心距離    | a   | mm  |          |           |              |            |           |
| 速比      | i   |     |          |           | 0.00949 (1 , | ( 105.412) |           |
| 転位係数    | xn  |     | 0.12500  | -0.12500  | -0.12500     | 0.15000    | 0.15000   |
| 理論中心距離  | a.  | mm  | 64.54761 |           | 64.54761     | 64.        | 54761     |
| 法線歯厚減少量 | fn  | mm  | 0.02000  | 0.03000   | 0.04000      | 0.03000    | 0.03000   |
| 歯先円直径   | da  | mm  | 25.42094 | 107.67428 | 233.20000    | 89.46686   | 215.00000 |
| 歯底円直径   | df  | mm  | 20.92094 | 103.17428 | 237.26950    | 84.96686   | 219.06207 |
| 齿先R     | ra  | mm  | 0.00000  | 0.00000   | 0.00000      | 0.00000    | 0.00000   |
| 歯元R     | rf  | mm  | 0.37500  | 0.37500   | 0.37500      | 0.37500    | 0.34260   |
| 歯幅      | Ь   | mm  | 20.00000 | 20.00000  | 20.00000     | 20.00000   | 20.00000  |
| 測定ピン径   | dp  | mm  | 1.74400  | 1.67300   | 1.66500      | 1.69200    | 1.67100   |
| 組図      |     |     |          | 確定 キャン    | 也ル           | <u>ل</u> و | ア 転位変化    |

図 58.43 歯車諸元(高減速の例)

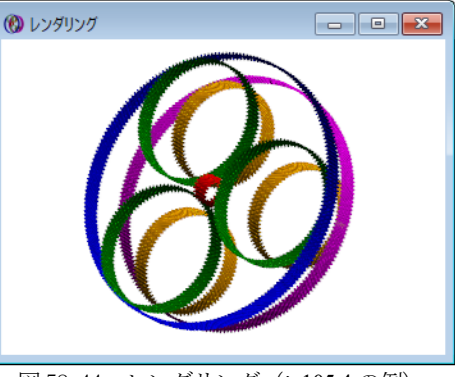

図 58.44 レンダリング (*i*=105.4 の例)

※ [5]遊星&不思議遊星と[49]遊星歯車の起振力解析ソフトもご 覧ください.

※ ステップドピニオン式遊星歯車は、 [54]をご覧ください.